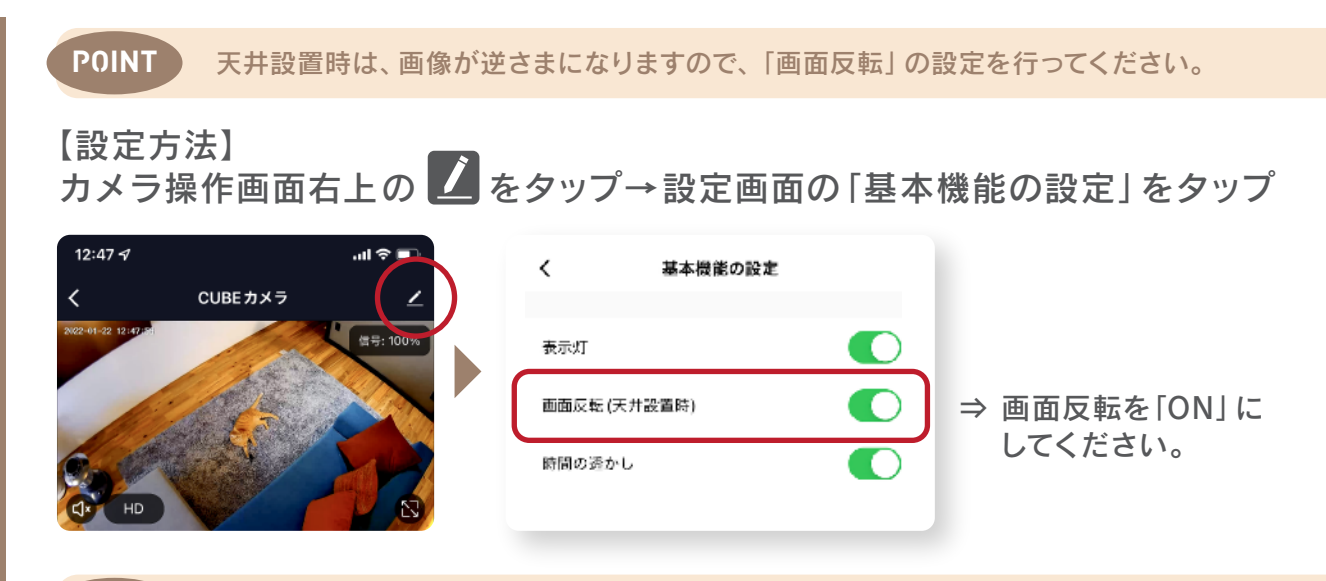

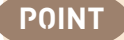

同じダクトレールに照明を設置する場合は、スマート照明がおすすめです。

同じダクトレールにカメラと照明を取り付ける場合、壁スイッチで照明をオフに するとカメラもオフになります。

照明だけオフにしたい場合は、照明本体にオンオフの機能が付いているものを ご使用いただくか、アプリや声でオンオフができるスマート照明をご使用くださ い。スマート照明の場合は、壁スイッチはオンのまま、照明だけオフにすること が可能です。

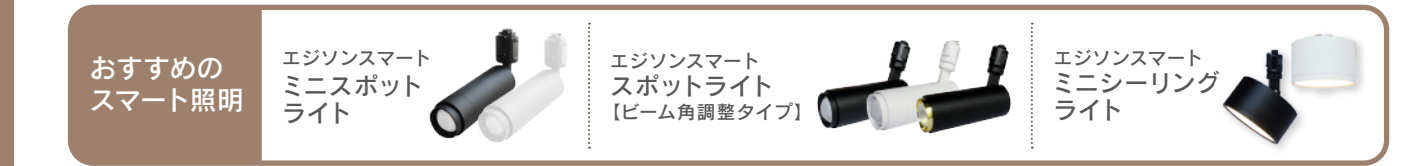

### CONTACT US 初期不良・商品に関するお問い合わせ先

その他、ご不明な点や初期不良がございましたら、下記のお問い合わせ先よりご連絡ください。

MAIL: sp@edison-led.co.jp もしくはご購入店舗の問い合わせフォーム

TEL: 0120-947-057 (平日10:00~13:00、14:00~17:00 / 土日祝休み)

### Edison Smart

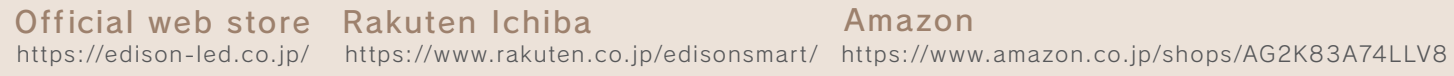

Amazon

@edisonsmart official

@edisonsmart official

@edisonsmart LINE

エジソンスマート製品は下記の姉妹店でもご購入いただけます。

### Life is...

**O** 

Rakuten Ichiba https://www.rakuten.co.jp/dmastore/

Yahoo! shopping https://shopping.geocities.jp/lifeis-y/

au PAY market https://wowma.jp/user/37764594 Q0010

https://www.qoo10.jp/shop/beautyglobe

EDISON SMARI エジソンスマート

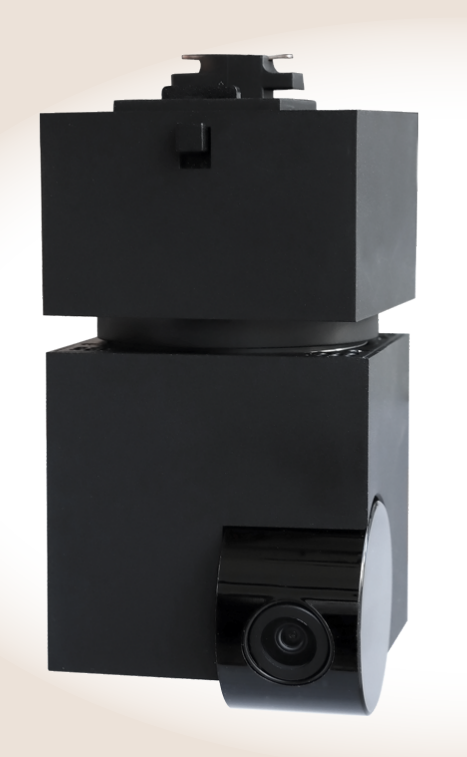

はじめに

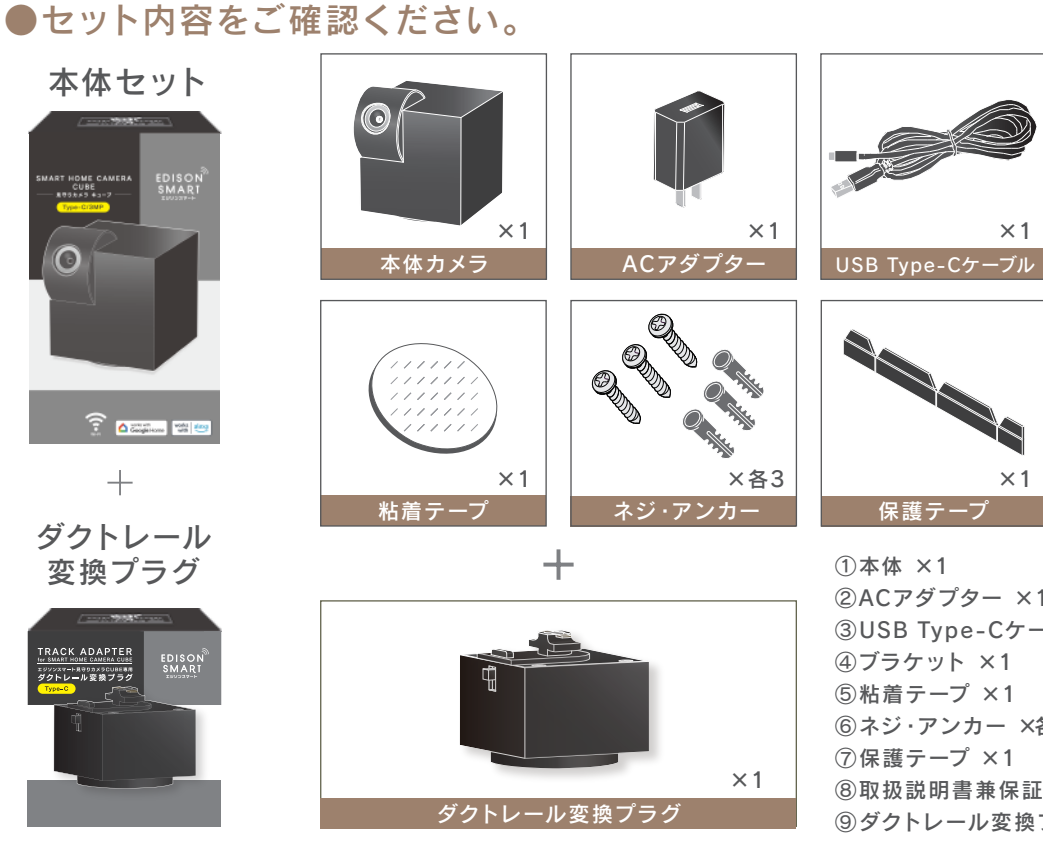

株式会社ディーエムエー

### 確認できたらセットアップへ!

②ACアダプター ×1 ③USB Type-Cケーブル ×1 ⑥ネジ·アンカー ×各3 ⑧取扱説明書兼保証書 ×1 ⑨ダクトレール変換プラグ ×1

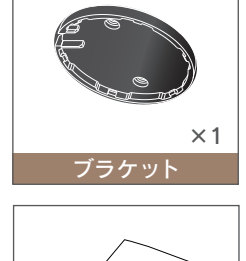

取扱説明書兼保証書

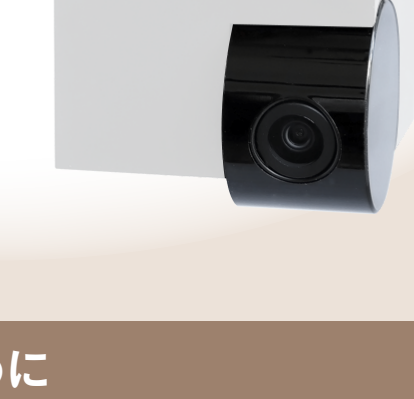

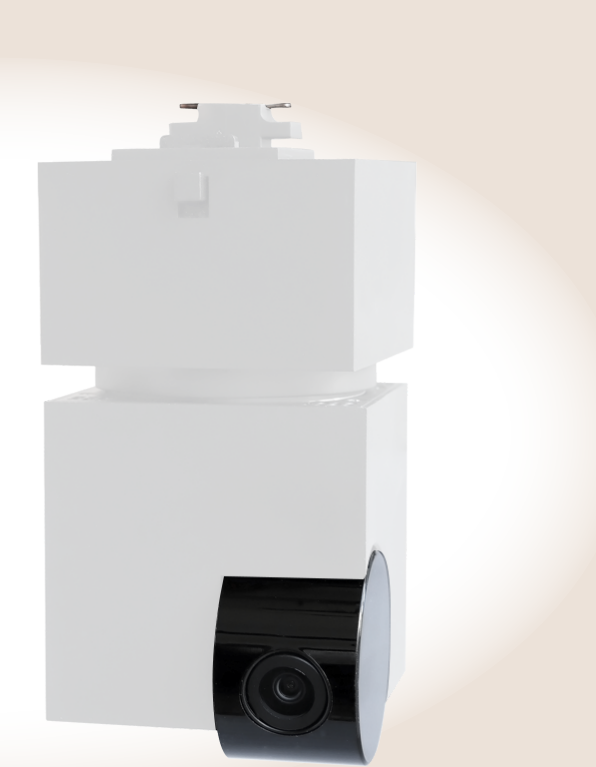

# 見守りカメラ CUBE+専用ダクトレール変換プラグセット カンタン設定ガイド

エジソンスマート 見守りカメラ CUBE+専用ダクトレール変換プラグセット

カンタン設定ガイド

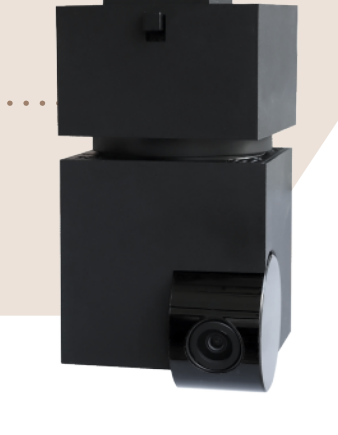

## STEP<sup>1</sup>

Edison Smart アプリをスマートフォンにダウンロードし、 会員登録をする。

> 下のQRコードを読み取るかAPP Store(iOS)、Google Play (Android)で「Edison Smart」と検索してください。

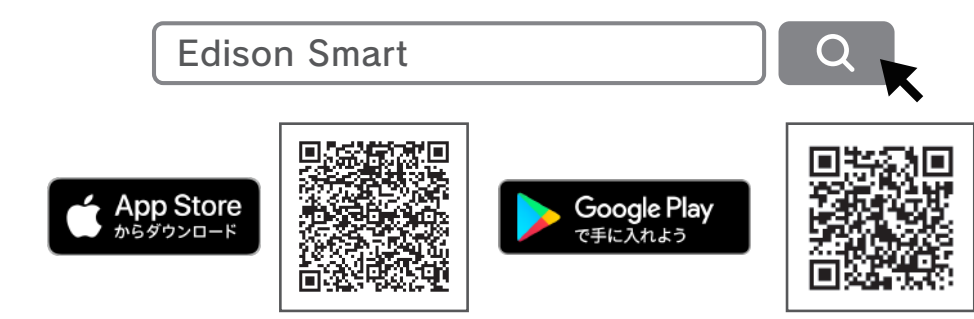

# STEP 2 アプリにカメラを登録する。(デバイス登録)

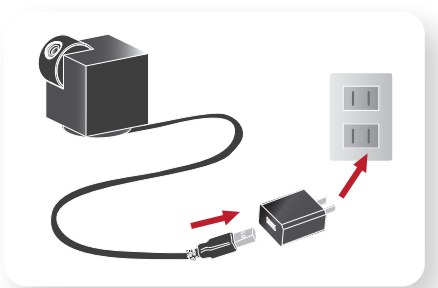

EDISON

SMARI

①本体カメラに付属のUSB Type-CケーブルとACアダ プターを繋いでコンセントに差してください。

### POINT

ダクトレールに取り付けた状態でもデバイス登録は可能ですが、平置 きの方がデバイス登録がしやすいのでおすすめです。

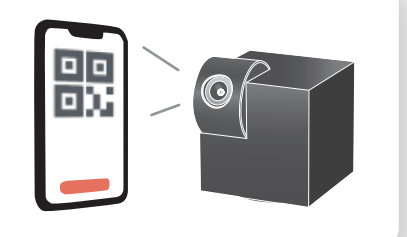

②取扱説明書に従って、デバイス登録を行ってください。

### POINT

デバイス登録を行う際は、スマホのアプリの設定で「位置情報を許 可」に設定をしておくと、スマホに接続しているWi-Fiを自動入力する ので便利です。

### デバイス登録に失敗するよくある原因

→ 2.4GHz帯のみご使用が可能です。 ●5GHz帯のWi-Fiを使用している。 → スマホのWi-Fiの設定からパスワードをコピーしてください。 ●パスワードが間違っている。 ●IPv6のネットワークを使用している。→ IPv4のみご使用が可能です。 ●ルーターから遠い、またルーターに設定されているWi-Fi接続可能台数をオーバーしている。

# STEP 3

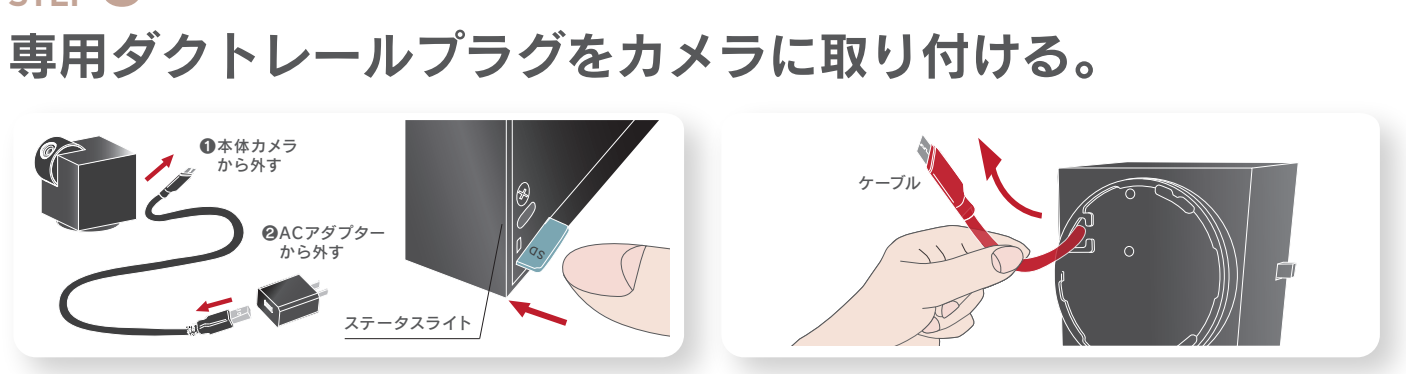

①STEP2で取り付けたケーブルを本体カメラとACア ダプターから取り外してください。microSDカード(別 売)を使用する場合は、挿入してください。 (後からでも挿入可能です。)

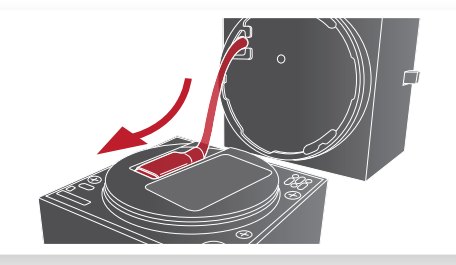

③カメラ本体にケーブルを差し込みます。

### (!) 必ずご確認ください (!)

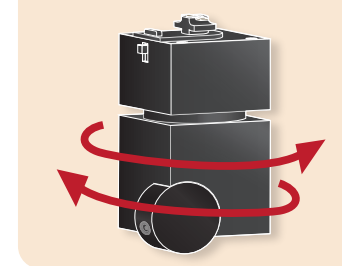

専用プラグを取り付けた 後、手で左右に回転させて、 カメラが外れないか確認し てください。外れる場合は、 しっかりはまっていませんの で、カチッというまで、力強 く押し込んでください。

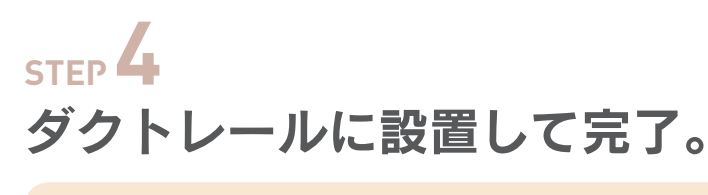

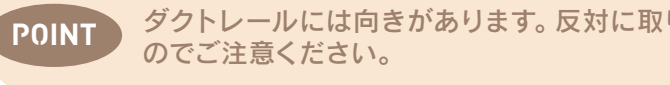

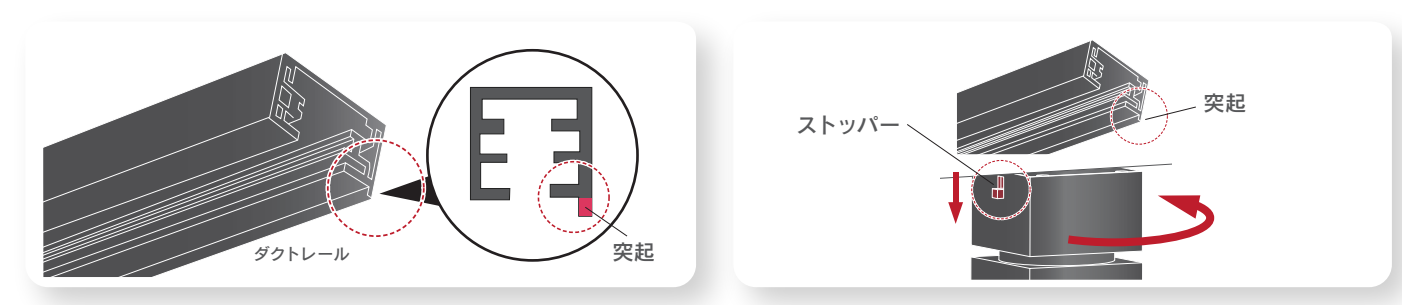

①ダクトレールの突起の位置をご確認ください。

②専用プラグのケーブルを少し引き出します。

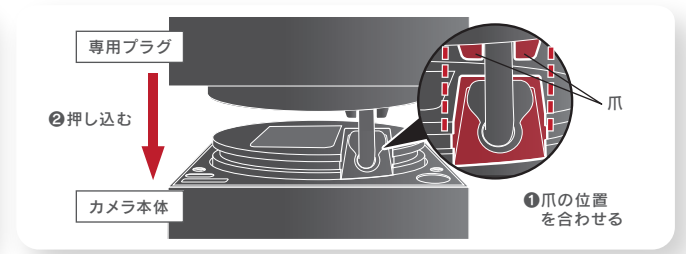

④ケーブルを専用プラグ側に押し入れながら、カメラ 本体のコード穴部分と専用プラグの爪の位置を合わ せて、カチッというまで強く押し込みます。

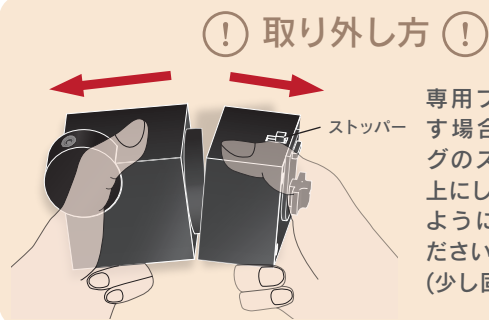

専用プラグを取り外 す場合は、専用プラ グのストッパー側を 上にして、両手で割る ように取り外してく ださい。 (少し固いです)

ダクトレールには向きがあります。反対に取り付けると回転しない、電源が点かない場合があります

②ダクトレールの突起部分とは反対側にストッパー が位置するように差し込み、ストッパーを押し下げな がら90度回転させてください。